# **U**NOVARTIS

Novartis Medical webinar

Webinar

## **Novartis Medical Webinar**

Novartis Medical Webinar

## Novartis Medical Webinar 視聴者向け

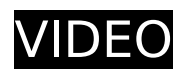

### Novartis Medical Webinar 登壇者(演者)向け

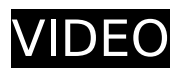

Novartis Medical Webinar

### Novartis Medical Site DODDDDDDD @ @ DODDDDD @ DDDDDDD @ DDDDDDD @ DDDDDDD @ DDDDDDD @ DDDDDDD @ DDDDDDD @ DDDDDDD @ DDDDDDD @ DDDDDDD @ DDDDDDD @ DDDDDDD @ DDDDDD @ DDDDDD @ DDDDDD @ DDDDDD @ DDDD @ DDDD @ DDDD @ DDD @ DDD @ DDD @ DDD @ DDD @ DDD @ DD @ DD @ DD @ DD @ DD @ DD @ DD @ DD @ DD @ DD @ DD @ DD @ DD @ DD @ DD @ DD @ DD @ DD @ DD @ DD @ DD @ DD @ DD @ DD @ DD @ DD @ DD @ DD @ DD @ DD @ DD @ DD @ DD @ DD @ DD @ DD @ DD @ DD @ DD @ DD @ DD @ DD @ DD DD @ DD @

#### URL[]https://www.hcp.novartis.co.jp

#### Image

| 会員登録について                                       |   | □グイン □グイン □グインベージ              | "ほ必須満日です。        |
|------------------------------------------------|---|--------------------------------|------------------|
| 登録いただくとノバルティスメディカルが提供する医療関係者向けの情報を閲覧できます。      |   | ▶ Eメールの登録                      | Eメールアドレス・        |
| Eメールによる登録                                      |   | *** User PIN Code Registration | パスワード・ パスワードの確認・ |
| モメールによる登録                                      |   |                                | 4                |
| 利用規約   プライバシーポリシー   クッキーについて   免責事項   DR's Net | - |                                | á.               |
|                                                |   |                                |                  |

#### 

#### Novartis Medical Webinar

#### 

#### 

| U NOVARTIS                                                                                                    | ♥ 7カウント   ログアウト                          |                                    |
|----------------------------------------------------------------------------------------------------|------------------------------------------|------------------------------------|
| ホーム 領域別疾患関連情報一覧 製品情報AI検索システム サイトマップ お問い合わせ                                                                                                    | 販売情報提供活動に関するお問い合わせ Q                     |                                    |
| 循環器 - 腎 - 代謝領域<br>####### - * ***************************                                                                                                    |                                          | 登録フォーム<br>お名前 ★                    |
| Neb講演会                                                                                                    |                                          | 鈴木 一郎                              |
| 5-19 S. 5-19 S.                                                                                                    | -19                                      | Eメール・<br>ichiro.suzuki@company.com |
| AAICORBとAITES<br># ~ MI(~7970<br>おしょうまえて~<br># 4 4 5 5 5 7 ~<br># 4 4 5 5 5 7 ~<br># 4 4 5 5 5 7 ~<br># 4 4 5 5 5 7 ~<br># 4 4 5 5 5 7 ~<br># 4 4 5 5 5 7 ~<br># 4 4 5 5 5 7 ~<br># 4 4 5 5 5 7 ~<br># 4 4 5 5 7 ~<br># 4 5 5 5 7 ~<br># 5 5 5 7 ~<br># 5 5 7 ~<br># 5 5 5 7 ~<br># 5 5 5 ~<br># 5 5 7 ~<br># 5 5 7 ~<br># 5 5 7 ~<br># 5 5 7 ~<br># 5 5 7 ~<br># 5 5 7 ~<br># 5 5 7 ~<br># 5 5 7 ~<br># 5 5 7 ~<br># 5 5 7 ~<br># 5 5 7 ~<br># 5 5 7 ~<br># 5 5 7 ~<br># 5 5 7 ~<br># 5 5 7 ~<br># 5 5 ~<br># 5 5 ~<br># 5 5 ~<br># 5 5 ~<br># 5 5 ~<br># 5 5 ~<br># 5 5 ~<br># 5 5 ~<br># 5 5 ~<br># 5 5 ~<br># 5 5 ~<br># 5 5 ~<br># 5 5 ~<br># 5 5 ~<br># 5 5 ~<br># 5 5 ~<br># 5 5 ~<br># 5 5 ~<br># 5 6 ~<br># 5 6 ~<br># | 正の構築と血圧調整<br>小量近ペプタドの<br>もふまえて〜 数点もふまえて〜 | Submit                             |
| _                                                                                                    |                                          |                                    |

#### **3** Novartis Medical Webinar

Novartis Medical Site \_\_\_\_\_\_Web\_\_\_\_\_Web\_\_\_\_\_Web\_\_\_\_\_Start the webinar now\_\_\_\_\_

#### Image

| <b>也</b> NOVARTIS                          |                           |  |
|--------------------------------------------|---------------------------|--|
| ホーム 領域別疾患関連情報一覧 製品情報AI検索システム サイトマップ お問い合わせ |                           |  |
| Novartis Medical Webinar                   | 25                        |  |
| Novartis Medical Webinar                   |                           |  |
| 金曜日, March 18, 2022 - 07:30 to 08:00       |                           |  |
| Start the webinar now                      |                           |  |
| ♡ お気に入りに追加 局 印刷                            | $\langle \bullet \rangle$ |  |

#### 

Novartis Medical Webinar

| Windows | <pre>[Windows 10]Windows 8 or 8.1]Windows 7<br/>[Chrome]Firefox]Chromium]Edge[version 80]]]<br/>[SSE2]]]512MB]RAM]]]]]Intel Pentium 4]]]]]]Windows]]]]]<br/>Surface Pro 2]]]]Surface Pro 3</pre> |
|---------|----------------------------------------------------------------------------------------------------|
| Мас     | [][Mac OS X[]macOS 10.9[]]<br>[]Chrome[]Firefox[]Edge[]Safari[]App[]][][][][]Opera[][][]]<br>[]Intel[][][]] 64-bit[][][]512 MB[]RAM[][]                                                          |

| Chrome OS | □Chrome<br>□2GB RAM                                                                                                    |
|-----------|----------------------------------------------------------------------------------------------------|
| iOS       | iPhone<br>[iPhone 5s]]<br>[iOS 11]]<br>[Safari<br>iPad<br>[iPad mini 3]iPad Air]iPad Pro]iPad (2017) []<br>[iOS 11]]<br>[Safari |
| Android   | []Android 4.0[][]<br>[]Chrome                                                                                                   |

**Source URL:** *https://www.pro.novartis.com/jp-ja/novartis\_medical\_webinar*